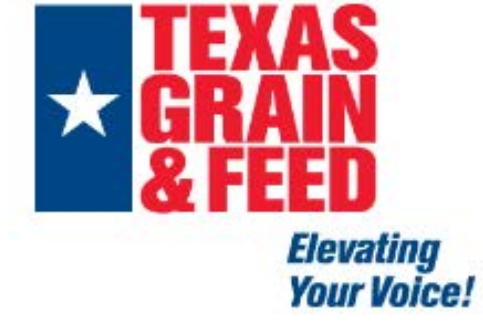

## Step 1: Login with username at bottom of every eNewsletter

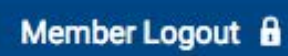

| About Us     | Membership           | Annual Meeting   | Emerging Leaders Program         | Sponsorships & Advertising | For Sale & Now Hiring |  |
|--------------|----------------------|------------------|----------------------------------|----------------------------|-----------------------|--|
|              | Directory            |                  |                                  |                            | E                     |  |
|              | Search Director      | Y                | <b>K</b> Step 2: Click on        | Search Directory           | Upcomin               |  |
| Organizatio  | Purchase Print I     | Member Directory | under Members                    | hip tab                    | Tue Jun 6,            |  |
|              | Archived Newsletters |                  |                                  |                            | Washing               |  |
| Contact Name |                      |                  | Sten 3. Search for what you need |                            | Thu Jun 1             |  |
|              |                      |                  | Siep 5. Seurch i                 | or what you heed:          | Orientat              |  |
| Address Pri  | mary City            |                  |                                  |                            |                       |  |
| Address Pri  | mary State           |                  |                                  |                            | Directory             |  |

Address Fillindry St

Select an option

Type Additives

- Binders
- Feed Flavors
- Feed Phosphates
- General Feed Additives
- Limestone, Calcium Carbonate
- Liquid Feed Supplements
- 2000

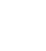

\$

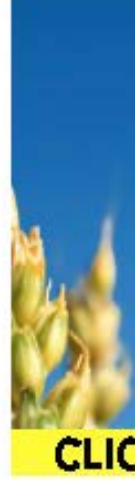

## Example: Do you need to find a Deer Corn supplier?

Type Feed

- Alfalfa Products
- Animal & Poultry By-Products
- Broker
  - Deer Corn **K** Step 3: Scroll down to the Deer Corn check box under
- Distributor
- Business Type Feed and check the box. Ingredient Broker
- Ingredient Manufacturer

## Keep Scrolling...

- Livestock Hauling
- Railroad
- Trucking

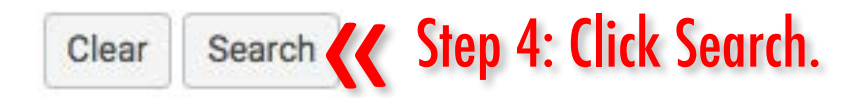

## Search Results will pull up all Deer Corn suppliers.

| Step 5: Click on a profile to view all<br>Ag Producers Co-op details for that company. |                                                         |  |  |
|----------------------------------------------------------------------------------------|---------------------------------------------------------|--|--|
| PO Box 430<br>Sunray Texas 79086<br>United States                                      | Phone: (806) 948-4121<br>http://www.agproducerscoop.com |  |  |
| Bee County Cooperative Ass<br>2,100,000 bu                                             | ociation                                                |  |  |
| PO Box 128<br>Tynan Texas 78391                                                        | Phone: (361) 547-3341                                   |  |  |